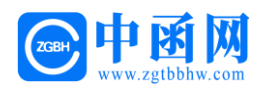

# 汕尾市电子保函操作手册

# 中函网

暨一方函互联网有限公司

#### 2022年6月

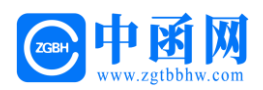

目录

| 第一章 投保操作流程 2        |
|---------------------|
| 第一步 进入汕尾市公共资源交易平台 2 |
| 第二步 CA 登录 3         |
| 第三步 发起申请            |
| 第四步 支付保费 9          |
| 第五步 下载保单 10         |
| 第二章 发票操作流程 12       |
| 第一步 申请发票12          |
| 第二步 填写发票申请信息14      |
| 第三章 电子保函答疑汇编15      |

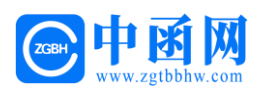

# 第一章 投保操作流程

### 第一步 进入汕尾市公共资源交易平台

用户输入网址(http://www.shanwei.gov.cn/swggzy/),进入汕尾 市公共资源交易平台,在首页选择【项目响应方登录】。

|                                                                                                    |                                                                                                    | 汕尾市公共资<br>汕尾市公共资                                                                                           | 公 共 资 训<br><sup>:源交易中心</sup>          | 原交易                                                                                     | 平台                                                                                                    |                                                                                                    | 规范                                                                                                    | 康洁包                                  | り新 高效                                                                                                    |  |
|----------------------------------------------------------------------------------------------------|----------------------------------------------------------------------------------------------------|----------------------------------------------------------------------------------------------------|---------------------------------------|-----------------------------------------------------------------------------------------|----------------------------------------------------------------------------------------------------|----------------------------------------------------------------------------------------------------|----------------------------------------------------------------------------------------------------|--------------------------------------|----------------------------------------------------------------------------------------------------|--|
|                                                                                                    | 首页                                                                                                    | 政务公开                                                                                                    | 工作要闻                                  | 政府采购                                                                                    | 建设工程                                                                                                    | 土地与矿业权                                                                                                    | 产权交易                                                                                                    | 政策法规                                 | 服务指南                                                                                                    |  |
| 2020-02-<br>资源交易中<br>2022-04-<br>资源交易中<br>2022-04-<br>町湾三期邱<br>2022-04-<br>州市来(返<br>2022-02-<br>服务业的病 | 12 [市直]汕尾市公共<br>小GDCA数字证书及电子<br>28 [市直]汕尾市公共<br>小关于系统成势三迁移增<br>20 [市直]关于中止金<br>目及汕尾市场赛局用地项<br>31 [市直]关于创好广<br>21 从后却毫和健康管理<br>22 [] 不得信目端加对<br>摘防控措施! 国家没改委<br>(行直]汕尾 | 通<br>加公告<br>中公共资源交易<br>中国<br>中国<br>中国<br>中国<br>中国<br>中国<br>中国<br>中公共资源交易<br>中国<br>中公共资源交易<br>中国<br>中公共资源交易 | <b>699</b> 当前时间:2                     | 022/6/17 上午<br>通道<br>(市)<br>(市)<br>(市)<br>(市)<br>(市)<br>(市)<br>(市)<br>(市)<br>(市)<br>(市) | 10:26:47 星期3<br>印公告 中<br>直 2020年汕尾<br>直 汕尾市公共終<br>直 市政数局召开<br>直 汕尾市公共終<br>直 青春风华新船<br>直 裏纸 我市築設<br>直 汕尾市公共終<br>直 文明健康+得 | 王<br>心功态 行业新<br>市公共被源交易中心政<br>源交易中心2022年57<br>完知 (ド大)会议整<br>認定る中心2022年37<br>出行 30万作大新位理-<br>見2021年广东戦数学初<br>原交易中心2022年37<br>全球の一次<br>1000<br>に、1000<br>1000<br>100 | 演 政声传<br>府网站工作年度报<br>引交易动态<br>学习贯彻省第十二2<br>号份交易动态<br>一市政数局召开五<br>少府改革建设工作时<br>号份交易动态<br>卫生月活动温议书                                                                                                    | 通<br>表<br>欠党代会精神干<br>四青年座谈会<br>平佔考东西 | 2021-03-11<br>2022-06-13<br>2022-06-01<br>2022-05-20<br>2022-04-20<br>2022-04-28<br>2022-04-17<br>2022-04-05 |  |
|                                                                                                    | 标题搜索<br>全部 市直 海<br>政府采购<br>采购公告 更正公告                                                                                                    | 丰 陆丰 陆河<br>皆 中际公告                                                                                          |                                       |                                                                                         | 19                                                                                                    | ₩2<br>                                                                                                    | <ul><li></li><li></li></ul> <li></li> | 项目<br>项目<br>中心<br>代理                 | 向应方登录<br>发起方登录<br>人 员 登 录<br>机 构 登 录                                                                         |  |
|                                                                                                    | [陆河] 陆河县中医院迁建<br>[海丰] 海丰县中等职业技/<br>[陆河] 陆河县财政局 (国)                                                                                                    | (升级) 工程(附属配套<br>术学校电子商务专业群实<br>资局) 办公楼修缮工程竞                                                                | 工程) 家具及软装采购功<br>训室及配要实训设备竟如<br>争性谈判公告 | ◎目询价公告<br>▶性谈判采购公告                                                                      | 2022-<br>2021-<br>2021-                                                                                                 | 01-24<br>12-31<br>11-16                                                                                                    |                                                                                                    | 监管                                   | 平台登录                                                                                                    |  |

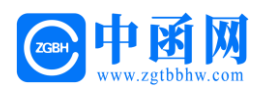

#### 第二步 CA 登录

插入CA锁,输入密码,点击【登录】。

(请使用 360 安全浏览器或 360 极速浏览器)

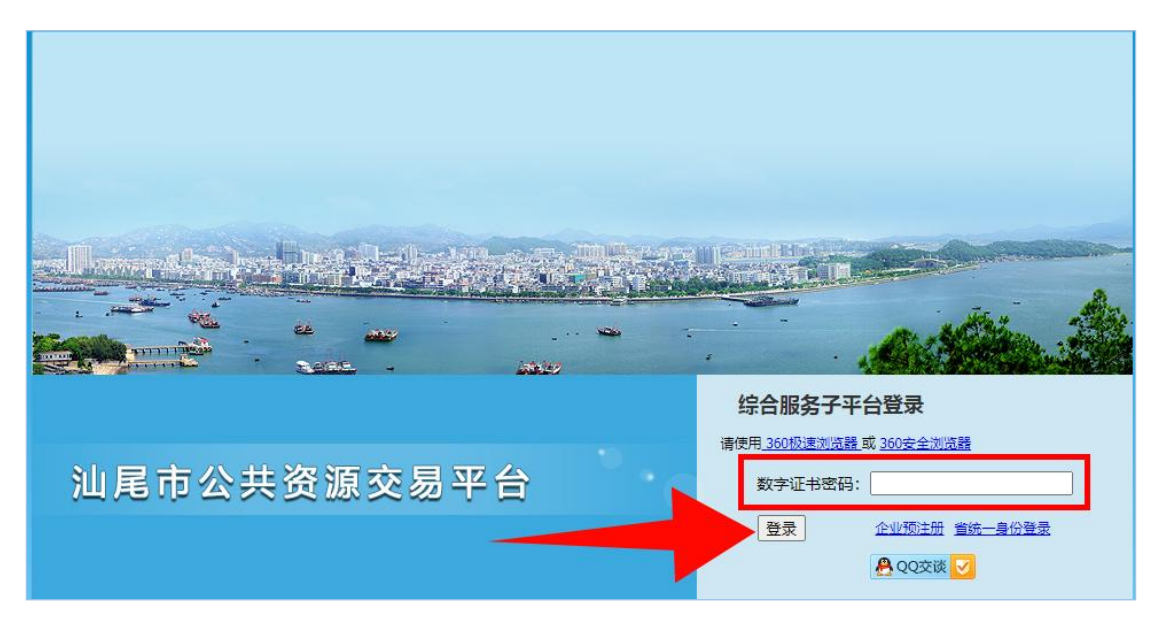

#### 第二步 发起申请

2.1 进入综合服务子平台, 左侧选择项目类型【建设工程交易】或【政 府采购】, 点击【网上投标】。

| 🙆 综合服务子平台                          |                              |          |                    | <b>↑</b> 首页 | ➡ 退出当前系统                                  | C● 全局退出         |   |
|------------------------------------|------------------------------|----------|--------------------|-------------|-------------------------------------------|-----------------|---|
| 企业信息<br>② 信息资料管理<br>政府采购<br>③ 业务办理 | <b>欢迎怒,</b> 。<br>政府采购 建设工程交易 |          |                    |             | 澄清待阅信息<br>澄清通知待阅信息(4)                     |                 | l |
| 建设工程交易<br>③业务办理                    | ■ 资格预审申请                     | ■ 网上投标   | <b>↑</b> 资格预审结果通知书 |             | 答疑待阅信息<br>建设工程招标答疑待阅<br>建设工程资格预审招标<br>(0) | 言息(0)<br>答疑待阈信息 |   |
|                                    | 骨查看开标结果                      | ➡领取中标通知书 | ■资格预审询疑            |             | 中心地址 动公地址:汕尾大道:                           | と马思胞艺术<br>ン副楼   |   |
|                                    | ■招标询问                        | ■询标答复    | ■中标公示质疑            |             | 用户手册<br>政府采购系统用户手册                        | Э               |   |
|                                    | ❹招标信息                        | ❷电子保函    | ■项目评价              |             | 建设工程系统用户手册<br>常用链接<br>汕尾市公共资源交易》          | 9<br>9          |   |

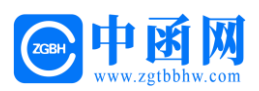

2.2 进入标段挑选页面,选择标段项目(也可搜索选择标段项目),

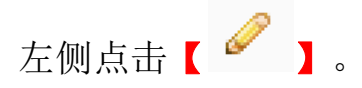

| 🙆 综合服务子平台 |      |            |            |       |     |        | <b>會</b> 首页 | ➡ 退出当前系统    | ● 全局退出           |
|-----------|------|------------|------------|-------|-----|--------|-------------|-------------|------------------|
| 企业信息      | 网上投标 |            |            |       |     |        |             |             |                  |
| ◎信息资料管理   | 项目名称 | 2:         |            | 项目编号: |     |        |             |             |                  |
| 政府采购      | 报价类型 | ∷○不限 ○投标报份 | ↑○ 投标报价下浮率 |       | 音调  |        |             |             |                  |
| CINNE     |      |            |            |       |     |        |             |             |                  |
| 建设工程交易    | 操作   | 项目编号       | 项目名称       |       | 招标人 | 投标开始时间 | 投标结束时间      | 共 6<br>业务状态 | 条数据 5 刷新<br>投标状态 |
| ◉业务办理     | 0    |            |            |       |     |        |             | 正接受投标       | 未投标              |
|           | -    |            |            |       |     |        |             | 正接受投标       | 未投标              |
|           | Ø    |            |            |       |     |        |             | 正接受投标       | 未投标              |
|           | 0    |            |            |       |     |        |             | 正接受投标       | 未投标              |
|           | 0    |            |            |       |     |        |             | 正接受投标       | 未投标              |
|           | 0    |            |            |       |     |        |             | 正接受投标       | 未投标              |

 2.3 进入投标资格自查页面,右侧点击【查看】,进入招标公告页面, 随后关闭页面,左侧勾选【我司郑重承诺】并点击【确定】。

| 项目名称:                                     |                                                                                                    |     |       |
|-------------------------------------------|----------------------------------------------------------------------------------------------------|-----|-------|
| 招标人:                                      | 招标代理机构:                                                                                                    |     |       |
| 项目编号:                                     |                                                                                                    |     |       |
|                                           |                                                                                                    |     | 共2条数  |
| 所属栏目                                      | 标题 发布日期                                                                                                    | 状态  | 操作    |
| 澄清通知                                      |                                                                                                    | 未查看 | 0,查看  |
| 招标公告                                      |                                                                                                    | 未查看 | () 査看 |
| 《上一页   第                                  | 1 页共1页 下一页 >                                                                                                    |     | -     |
| ) 我司郑重承诺<br>1、我司道照国<br>2、我司在参与<br>3、我司知晓日 | 。<br>原有关政策法规。并已仔细审阅,理解招标文件及有关时件(或邀请修改文件);确认我同符会以上投标资格要求且递交资质材料属实有效。<br>报标论过程中,若提供投标速程信要或提供当场标要求不符合的,违反国家有关法律法规,刑事及尽需责任的,均由我同单方面并很一切相应法律责任。<br>网络通讯战绳、计算机病毒、系统维护,台风、洪水、地震等回来引起的不可抗力事件所造成招投标服务中断或延迟,对此我司给予理解并不值完其所造成的事件责任。 |     |       |
|                                           |                                                                                                    |     |       |

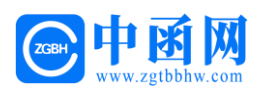

2.4 投标保证方式选择【电子保函】并点击【申请担保】。

注意:招标文件的上传以及投标报价等信息的填写,可在电子保函申 请完成后,再返回此页面,进行操作并刷新获取保函文件,最后再进 行网上投标的提交。

| 项目名称:           |                                 |                            |           |            |         |       |       |
|-----------------|---------------------------------|----------------------------|-----------|------------|---------|-------|-------|
| 投标保证金:          | 投标保证金统                          | 敷纳方式:                      |           |            |         |       |       |
| 招标人:            | 招标代理                            | 机构:                        |           |            |         |       |       |
| 是否允许联合体<br>投标:  | 报价                              | <b>美型:</b> 投标报价            |           |            |         |       |       |
| 业务状态:           | 正接受投标 投标                        | 标结果: 未投标                   |           |            |         |       |       |
| 投标截止时           | 时间: 2022-6-23 10:30             |                            |           |            |         |       |       |
| 温馨提醒:           | 请提前于投标截止时间前提交标书,避免因网络堵塞而无       | <b>后法提交投标文件</b> 。          |           |            |         |       |       |
| 投标人情况           |                                 |                            |           |            |         |       |       |
| 投标人:            |                                 |                            |           |            |         |       |       |
| * 统—社会信用<br>代码: | * 法定代                           | 表人:                        |           |            |         |       |       |
| 项目负责人信息         | 【提示:招标文件要求须项目负责人注册证书的填写注册       | 册编号,要求职称证书的填写证书编号。         | 1         |            |         |       |       |
| ◎新増             |                                 |                            |           |            |         |       | 共0条数据 |
| 项目负责人           | 负责人注                            | 主册编号                       |           |            | 安全证号    | 損     | 附     |
| Ⅰ 《上一页 第        | 1页共1页 下一页》列                     |                            |           |            |         |       |       |
| 联合体投标人 【提       | 示:本项目接受联合体投标,由联合体主投标人发起投标       | <b>『申请,主投标人须与各联合体投标人</b> 签 | 订联合体协议书。】 |            |         |       |       |
| ◎新増             |                                 |                            |           |            |         |       | 共0条数据 |
|                 | 投标人                             | 统一社会信用代码                   | 法定代表人 项   | i目负责人 负责人注 | E册编号 安全 | 证号 操作 |       |
| 14 《上一页 第       | 1页,共1页 下一页》 划                   |                            |           |            |         |       |       |
| 投标信息 【提示: 计     | 青上传投标文件不超过1000M,保证金凭证不超过5M的P    | PDF文件。】                    |           |            |         |       | 1.4   |
| * 投标文件:         | 急上传                             |                            | 1         |            |         |       |       |
| *投标报价:          | 元                               |                            |           |            |         |       |       |
|                 |                                 |                            | -         |            |         |       |       |
| 交件人:            | * 联系:                           | 电话:                        |           |            |         |       |       |
| 投标保证            |                                 |                            |           |            |         |       | -     |
| * 投标保证方式:       | ●电子保函 ○ 招标文件规定的其他合法形式           |                            |           |            |         |       |       |
| 由请担保            |                                 |                            |           |            |         |       |       |
| 由子保承            | 剧新荘取保商文件                        |                            |           |            |         |       |       |
| ·BJ I#23.       | 1937/13/13/13/13/14/04/04/01/01 |                            |           |            |         |       |       |
| *投标保证金承 [<br>诺: | ] 我方承诺已缴纳符合项目要求的保证金额保险,并确认      | 电子保函信息无误。                  |           |            |         |       |       |
| 提交              | 暂存 返回                           |                            |           |            |         |       |       |

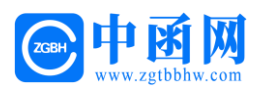

#### 2.5 保函开具机构选择【中函网平台】后,点击【确定并申请】。

| 山亚纳约卢尔            |                   |  |
|-------------------|-------------------|--|
| 单位名称:             |                   |  |
| 项目编号:             |                   |  |
| 项目名称:             |                   |  |
| 应缴纳金额:            | 缴纳截止日期:           |  |
| 保函开具机构: 〇 中函网平台 〇 | 0                 |  |
| 社会统一信用代           |                   |  |
| 受益人:              |                   |  |
| 申请人:              |                   |  |
| 注意: 机构一旦选定, 不能撤销  | 或更改,请申请前确认对口保险机构。 |  |
|                   |                   |  |
| A 中 计 由 注         |                   |  |

#### 2.6 点击【我已阅读并同意】。

| C | ) 尊敬的客户:                                                                             |       |
|---|--------------------------------------------------------------------------------------|-------|
|   | 您即将进入投保流程,请仔细阅读保险条款。<br>本保险产品由华泰保险经纪有限公司提供销售服<br>务。点击"我已阅读并同意",您在销售页面的操<br>作将会被加密保存。 | 保证金额: |
|   | 我已阅读并同意                                                                              |       |

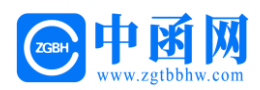

#### 点击【阅读并同意投保须知】

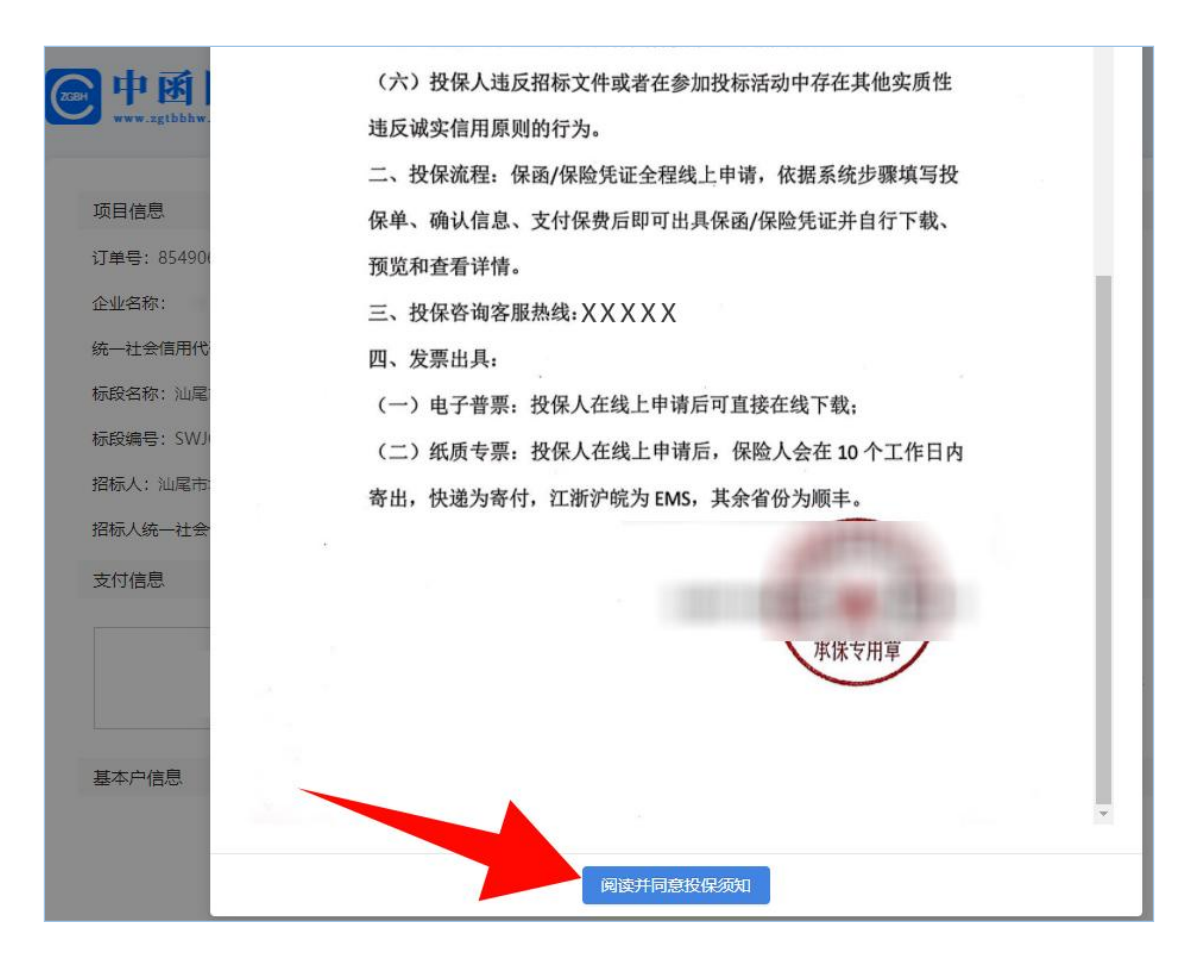

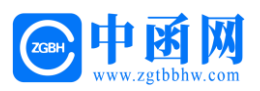

2.7 确认基本户信息,并填写经办人信息,点击【确认并提交】。

| 项目信息         |                                           |
|--------------|-------------------------------------------|
| 订单号:         |                                           |
| 企业名称:        |                                           |
| 统一社会信用代码:    |                                           |
| 标段名称:        |                                           |
| 标段编号:        |                                           |
| 招标人:         |                                           |
| 招标人统一社会信用代码: |                                           |
| 支付信息         |                                           |
| 出函机构         | 费率: 保费: 元 保证金额: 元                         |
| 基本户信息        |                                           |
|              | * 企业名称:                                   |
|              |                                           |
|              |                                           |
| 经办人信息取消修改信息  |                                           |
|              | * 姓名:<br>* 手机号:                           |
|              | * 短信验证码: 2421 ③ 30秒                       |
|              | ✓ 阅读并同意《投标须知》                             |
|              | 确认并提交                                     |
|              | 注意: 投标人申请电子保函在支付环节遇到问题,可拨打咨询电话17356526788 |

提交后,订单支付结果将通过短信发送给经办人手机号,请注意查收!

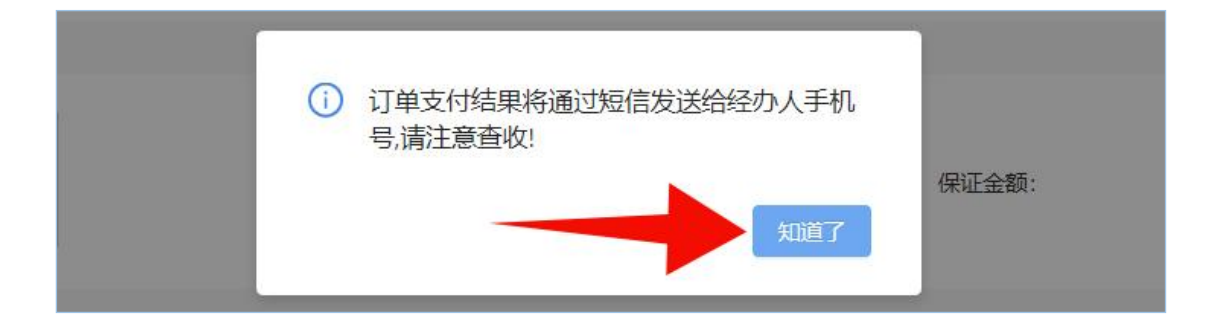

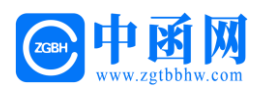

#### 第四步 支付保费

进入支付界面进行支付, 需通过基本账户付款!

# 提示:每个项目的账号都是系统自动生成,具有唯一性。

| 中函网<br>www.zgtbbhw.com |                      |                      | 國 订单中心          |
|------------------------|----------------------|----------------------|-----------------|
| 项目信息                   |                      |                      |                 |
| 订单号:                   |                      |                      |                 |
| 企业名称:                  |                      |                      |                 |
| 统一社会信用代码:              |                      |                      |                 |
| 标段名称:                  |                      |                      |                 |
| 标段编号:                  |                      |                      |                 |
| 招标人:                   |                      |                      |                 |
| 招标人统一社会信用代码:           |                      |                      |                 |
| 支付信息                   |                      |                      |                 |
|                        |                      |                      |                 |
| 出函机构                   | 豊率:                  | 保費: 保证:              | 金额:             |
| 基本户信息                  |                      |                      |                 |
|                        | * 企业名称:              |                      |                 |
|                        | * 其太白影号号码:           |                      |                 |
|                        |                      |                      |                 |
| 经办人信息                  |                      |                      |                 |
|                        | * 姓名:                |                      |                 |
|                        | * 手机号:               |                      |                 |
|                        | → 阅读并同意《投标须          | 知》                   |                 |
|                        | 注意:投标人申请电子保函在支付环节遇到问 | 题,可拨打咨询电话17356526788 | 8               |
| 对公转账                   |                      | 收款账户、收款<br>在实际支付页面   | 户名等支付信息<br>进行复制 |
| 收款账号                   |                      | снихниха             |                 |
| ▶<br>收款账户: X           | ****                 | 点击复制                 |                 |
| 收款户名: ¥                | ****                 | 点击复制                 |                 |
| 收款开户行: 1               | ****                 | 点击复制                 |                 |
| +                      | ****                 | 点击复制                 |                 |
| ☆ 111 小山: × ×          |                      | Entrance Server 182  |                 |
| 又(11)(A): X)<br>(保弗全缅· |                      |                      |                 |
| 又176049: XX<br>保费金额:   |                      |                      |                 |

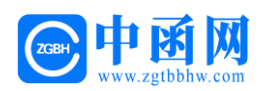

付款成功后,保函申请完成,右侧点击【下载保函】。

| Www.zgtbbhw.com |                    |                | 國 订单中心 |
|-----------------|--------------------|----------------|--------|
|                 |                    |                |        |
|                 |                    |                |        |
|                 | 已完                 | 成              |        |
| 订单编号:           |                    |                |        |
| 出函机构            | 保证金额: 元<br>支付金额: 元 | 下单时间:<br>出单时间: | 下载保函   |

#### 第五步 下载保单

5.1 用户也可在综合服务子平台,点击【电子保函】。

| 🙆 综合服务子平台       |                   |          |           | ▲ 首页 ① 退出当前系统 ① 全局退出                                    |
|-----------------|-------------------|----------|-----------|---------------------------------------------------------|
| 企业信息<br>③信息资料管理 | 欢迎悠, 。            |          |           | 澄清待阔信息                                                  |
| ◎ 业务办理          | EXTERNE REAL TEXT |          |           | 澄清通知待阅信息(3)                                             |
| 建设工程交易<br>④业务办理 | ■ 资格预审申请          | ▶ 网上投标   | 含格预审结果通知书 | 答疑待尚信息<br>建设工程招标答疑待闻信息(0)<br>建设工程符格符查招标签整待阅信息           |
|                 | 骨查看开标结果           | ■领取中标通知书 | ■资格预审询疑   | (0)<br>中心地址<br>                                         |
|                 | ■ 招标询问            | ■询标答复    | ■ 中标公示质疑  | 沙尔地址:小咖啡人里小一型的名子不<br>中心左翼取劳服务中心制度<br>用户手册<br>政府采购系统用户手册 |
|                 | ●招标信息             | ④电子保函    | ■项目评价     | 建设工程系统用户手册<br>常用链接<br>2015年大公共改造大具网                     |

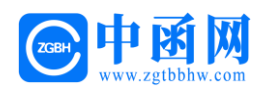

#### 5.2 根据对应的标段信息,左侧点击【查看】

| 🙆 综合服务子平台 | K     |       |      |      |     |      |      | 🔒 首页 | ➡ 退出当前系统 | C• 全局退出 |
|-----------|-------|-------|------|------|-----|------|------|------|----------|---------|
| 企业信息      | 投标保证金 | È     |      |      |     |      |      |      |          |         |
| ●信息资料管理   | Ŗ     | ū目编号: |      | 项目名称 | :   |      |      |      |          |         |
| 政府采购      |       |       |      |      |     | 查询   |      |      |          |         |
| ●业务办理     |       |       |      |      |     |      |      |      | 共4       | 条数据参刷新  |
| 建设工程交易    | 操作    | 项目编号  | 项目名称 |      | 采购人 | 缴纳状态 | 保函金额 | 开函状态 | 出函时间 係   | 國有效期    |
| ●业务办理     | 查看    |       |      |      |     | 未缴纳  |      | 未开函  |          |         |
|           | 查看    |       |      |      |     | 已撤纳  |      | 已开函  |          |         |
|           | 查看    |       |      |      |     | 未缴纳  |      | 未开函  |          |         |
|           | 宣看    |       |      |      |     | 未缴纳  |      | 未开函  |          |         |

5.3 进入订单详情页后,下方点击【 ] 下载电子保函。

| 保证金缴纳信息              |         |  |
|----------------------|---------|--|
| 单位名称:                |         |  |
| 交易编号:                |         |  |
| 项目名称:                |         |  |
| 应缴纳金额:               | 投标结束时间: |  |
| 保函开具机构:              |         |  |
| 受益人:                 |         |  |
| 申请人:                 |         |  |
| 点击进入投标电子保函<br>刷新保函详情 |         |  |
| 保函编号:                |         |  |
| 保函金额:                |         |  |
| 受益人:                 |         |  |
| 开函状态: 已开函            |         |  |
| 出函时间:                |         |  |
| 保函有效期:               |         |  |
|                      |         |  |

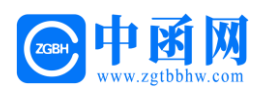

# 第二章 发票操作流程

#### 第一步 申请发票

用户在出函页面的时候,可在页面右上角点击【**订单中心】**,进入订 单中心页面。

| H B M<br>www.zgtbbhw.com |                    |                | 良 订单中心 |
|--------------------------|--------------------|----------------|--------|
|                          |                    |                |        |
|                          |                    |                |        |
|                          | 已完月                | 戓              |        |
| 订单编号:                    |                    |                |        |
| 出函机构                     | 保证金额: 元<br>支付金额: 元 | 下单时间:<br>出单时间: | 下载保函   |

如果用户关闭了出函页面或者找不到进入订单中心页面的入口,需申请发票,可输入网址

(http://jyzx.zgtbbhw.com/guangdongshanweiTradingCenter/lo gin/),填写经办人信息,点击【提交经办人信息】。

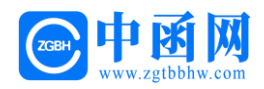

| er 此题网<br>www.zgtbbbw.com |                |  |
|---------------------------|----------------|--|
|                           |                |  |
|                           |                |  |
|                           | 经办人登录          |  |
|                           | *经办人手机号:       |  |
|                           | * 短月验证码: 获取验证码 |  |
|                           | 提交经办人信息        |  |
|                           |                |  |
|                           |                |  |

进入订单中心页面,选择需要发票的标段项目,选择下方【点击开票】。

| 根据订单号进行查询 Q.     |           | 当前经办人: 手机号: 账号登记 |
|------------------|-----------|------------------|
| 「单状态: 全部 待支付 已支付 |           |                  |
| 订单号:             |           |                  |
| 企业名称:            | 统一社会信用代码: |                  |
| 标段名称:            | 标段编号:     |                  |
| 保证金额:            | 保费金额:     |                  |
| 订单状态: 已支付        | 开票状态: 未开票 |                  |
|                  |           |                  |

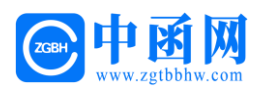

#### 第二步 填写发票申请信息

2.1 选择发票类型,填写发票申请信息后,点击【提交】。

| See 中國                         | <b>有网</b><br>bbw.com |           |   |                                       | £.  |                 |
|--------------------------------|----------------------|-----------|---|---------------------------------------|-----|-----------------|
| 根据订单号进行                        | 申请发票                 |           |   |                                       | ×   | i10 <u>账号登出</u> |
| 订单状态: 全                        | * 发票类型:(             | ● 普票 🔵 专票 |   |                                       |     |                 |
| 订单号: 83653                     | * 发票抬头:              |           |   |                                       |     |                 |
| 企业名称:华川 标段名称:水利                | *税务登记证号:             |           |   |                                       |     |                 |
| 保证金额: <b>120</b> ,<br>订单状态: 已去 | * 开户银行名称:            |           |   |                                       |     |                 |
| 直看详情                           | *基本开户账号:             |           |   |                                       |     |                 |
|                                | * 注册场所地址:            |           |   |                                       |     |                 |
| 订单号: 83460<br>企业名称: 广东         | *注册固定电话:             |           |   |                                       |     | -               |
| 标段名称:建设                        | * 邮箱:                |           |   |                                       |     |                 |
| 保证金额: 10;                      |                      |           |   |                                       |     |                 |
| 订单状态: 已3                       |                      |           | - | · · · · · · · · · · · · · · · · · · · | 交取消 |                 |

2.2 待审核通过后,即可在线下载电子发票!

| www.zgtbbhw.com        |    |             |        | 圆 返回订单详情 |
|------------------------|----|-------------|--------|----------|
| 根据订单号进行查询 Q            |    |             | 当前经办人: | 账号登出     |
| 订单状态: 全部 待支付 已         | 支付 |             |        |          |
| 订单号:                   |    |             |        |          |
| 企业名称:                  |    | 统一社会信用代码:   |        |          |
| 标段名称:                  |    | 标段编号:       |        |          |
| 保证金额:                  |    | 保费金额:       |        |          |
| 订单状态:已支付   查看详情   下载发票 |    | 开票状态: 普票已开票 |        |          |

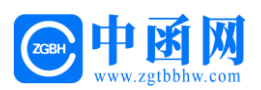

## 第三章 电子保函答疑汇编

#### 1、投标人用 CA 锁登录,为什么进不了交易中心的金融服务平台?

答:当投标人 CA 锁过期,或者所使用的的浏览器版本过低时,可能 出现这个情况,需要投标人和客服联系,排查具体原因。

#### 2、投标保函的保费如何计算?

答: 根据各金融机构费率计算, 保证金金额 X 费率=保费。

#### 3、投标人申请电子保函是一次性的,还是多次使用?

答: 电子保函针对每一个项目专项专用, 一次性使用。

#### 4、什么样的项目可以使用电子保函?

答:招标文件中,保证金递交形式:本项目包含接受电子保函、金融 机构保函等内容即可。

#### 5、保函有效期如何界定?项目延期怎么办?

答:保函有效期同招标文件约定有效期;如该项目延期保函有效期一 并延长,详见保函特约条款。

#### 中函网

技术支持:一方函互联网有限公司

客服专员: 173 5652 6788 固话: 400-780-8189

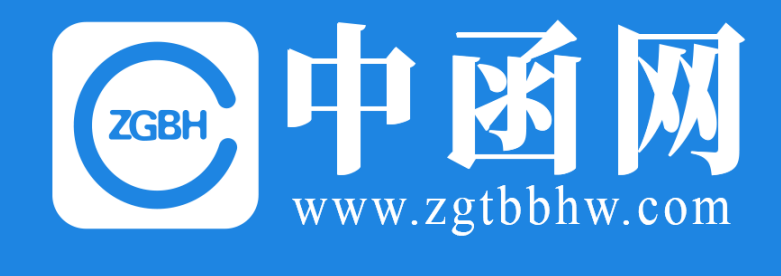

# 感谢您的预览